Thank you for your interest in sharing your opportunity with Travis AFB Service members, veterans, dependents, and military spouses!

To get started, we have a few basic instructions that will be necessary to post on our job board and a few rules to keep things running smoothly!

First, you will need to create your post as a SINGLE powerpoint slide. All jobs posted as more than this, will be removed. If you have a job with a lot of information you aren't sure will fit on a single slide, please consider posting a single slide with a link to your job posting.

Ex:

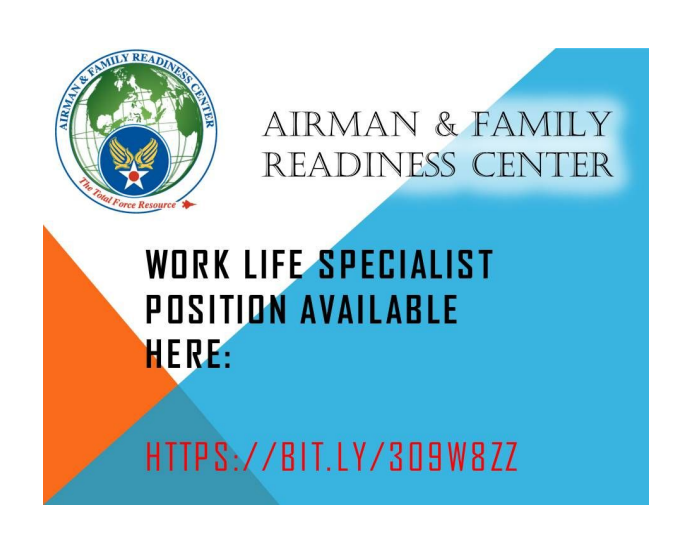

Ensure your link is something someone can type out. (You can use Bitly to shorten your link https://bitly.com/)

After you have created this slide, you can follow the link provided at the bottom of the page and begin the posting process.

To post your slide after following the link:

- 1. Click File
- 2. Click Import Slides
- 3. Click **Upload** at the top left
- 4. Click Select file from your device
- 5. Open your slide and let it upload
- 6. Once it uploads, click on the slide
- 7. Click Import Slides
- 8. Once your slide is uploaded, no need to save (GoogleDocs does this automatically)
- 9. Your slide is posted!! Please exit the slideshow and page.

Now, just a few Rules!

- When your job is filled, please let us know! It's important for us to track employment statistics and so that we can remove your posting to keep our board updated.
- Please DO NOT modify other's slides, we can see who modifies what and we will block you from posting further on our board if this occurs.
- Please DO NOT send your posting to us. This process was created to save time and allow us to focus on providing more assistance to our service members and families.

## \*\* If you are having problems posting, try logging in to your personal Gmail account. \*\*

If you have questions or any issues please feel free to contact us at :

Maria.Mc\_intosh.1@us.af.mil Haley.Rizzo.2@us.af.mil

Ready to share your opportunity?

Click here!